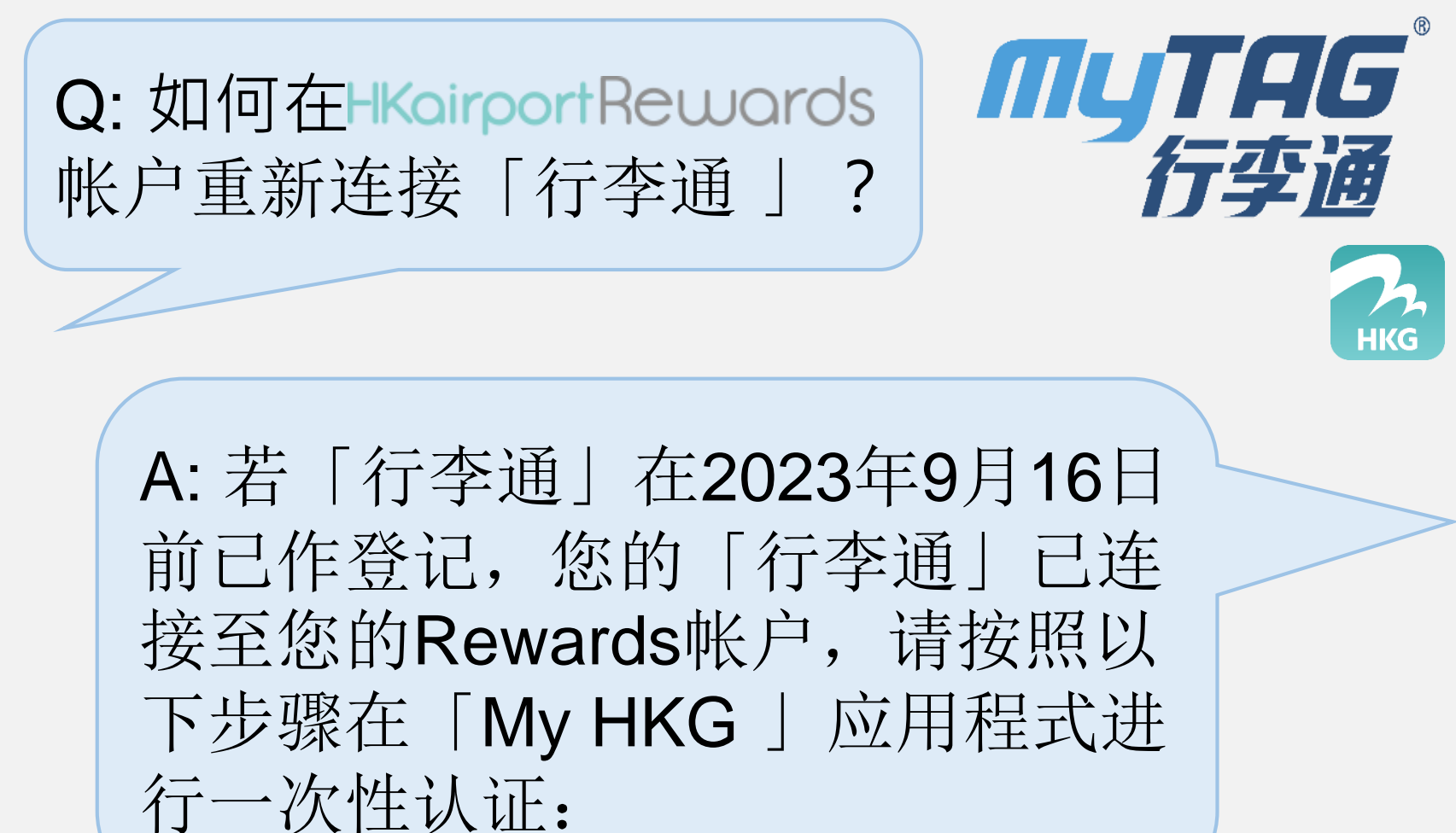

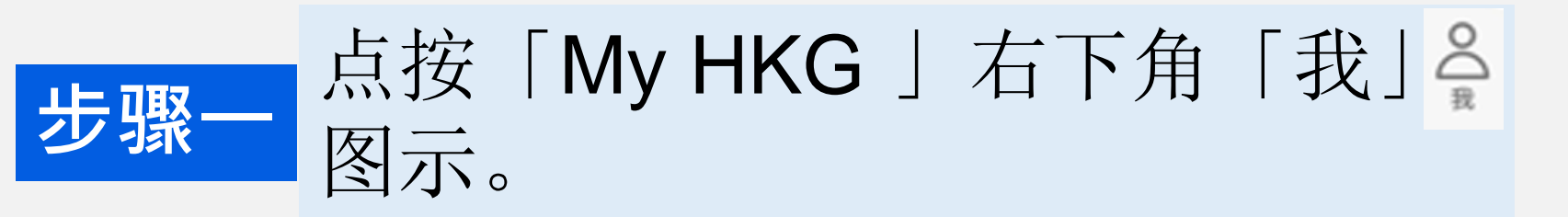

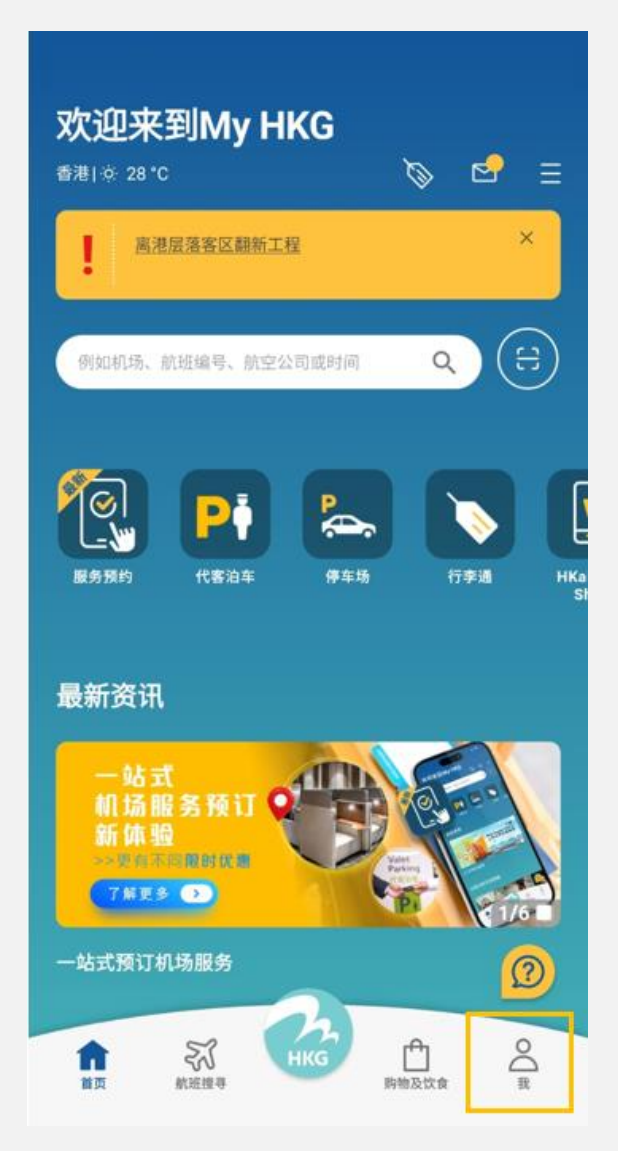

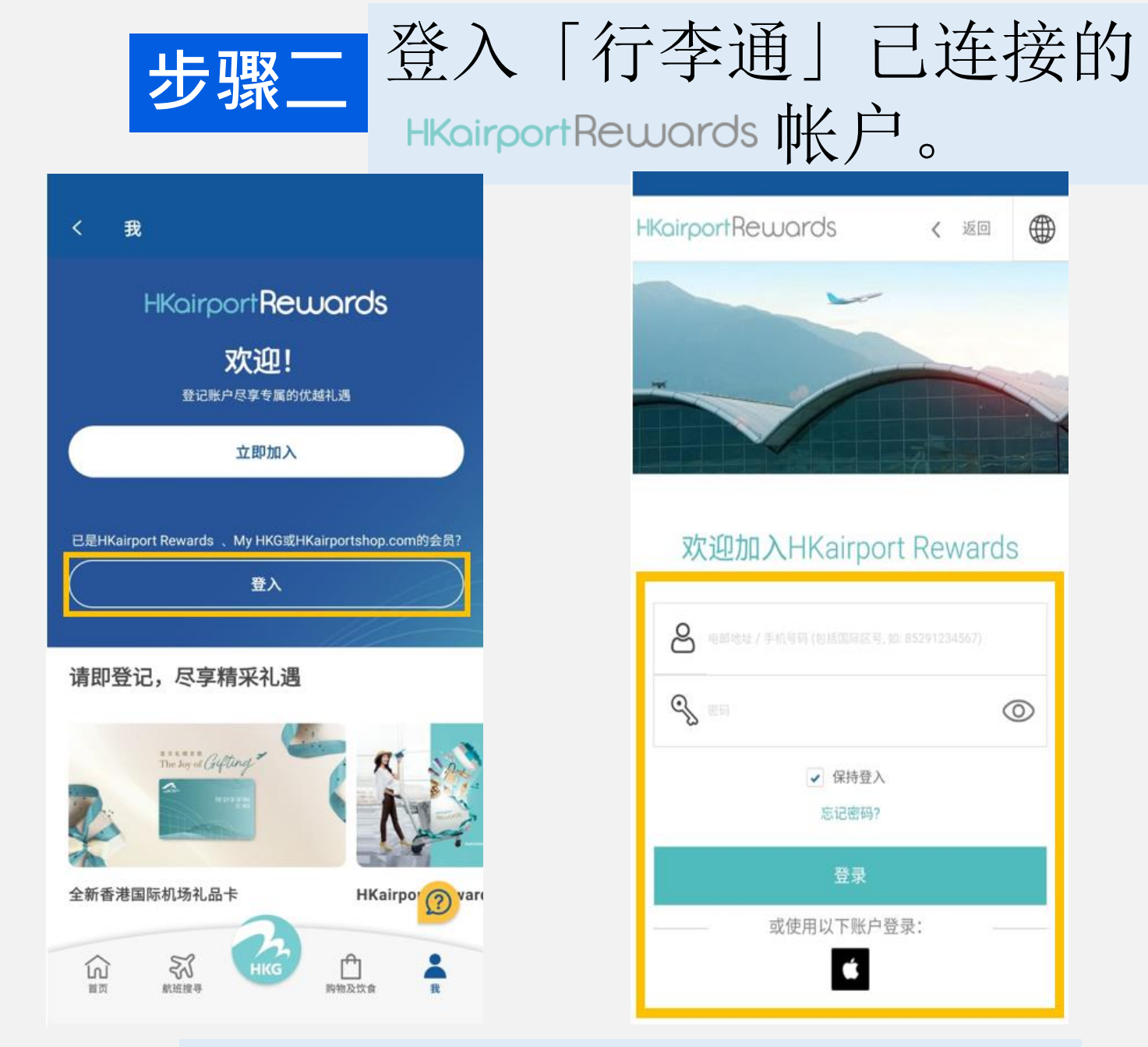

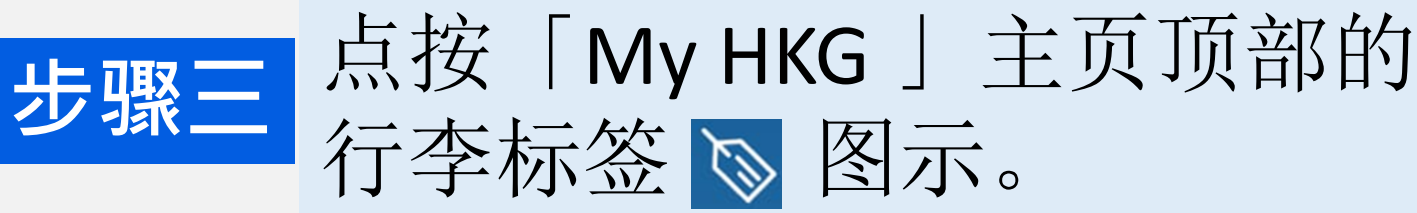

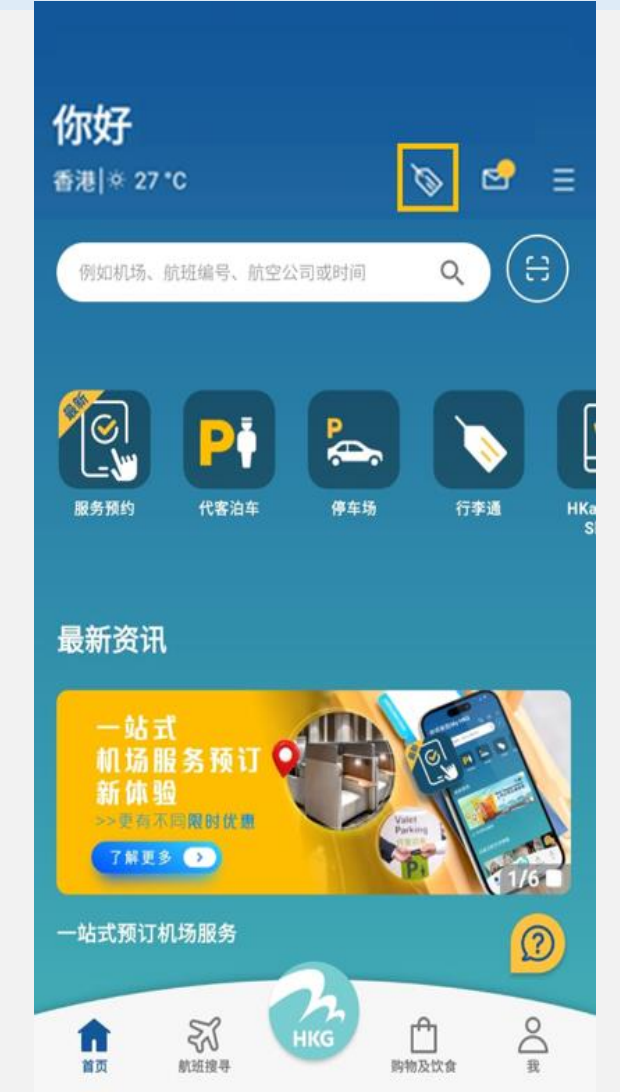

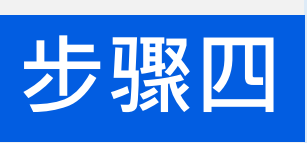

## 系统会询问您是否确认使用此电邮地址。

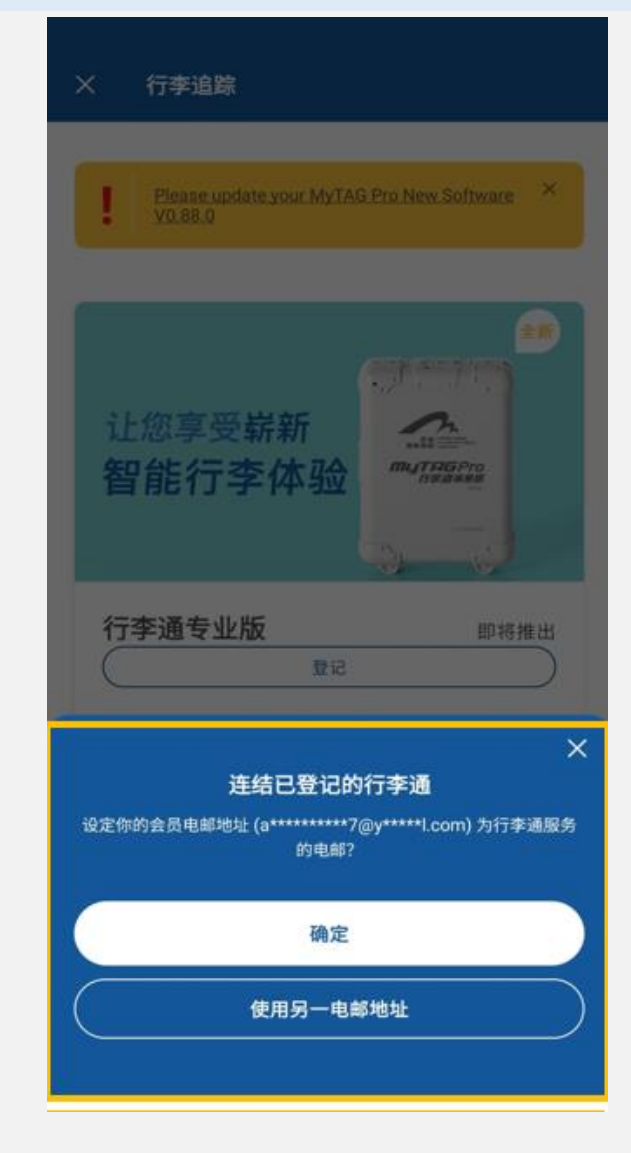

## 步骤五细阅及同意条款。

|            | .电邮地均                     | t:<br>                     |         |            |
|------------|---------------------------|----------------------------|---------|------------|
| or 使月      | 目你的HKairp                 | oort Reward                | Is电子邮件  |            |
| 验证         | 电邮地扣                      | F                          |         |            |
| 输入引        | 金证码                       |                            | (       | 获取验证码      |
| 没有必<br>级邮件 | (到验证码?<br>:邮箱。            | 60 秒后可要                    | 求重新发送。  | 请同时检查您的    |
| 条款及        | 这条件                       |                            |         |            |
| 本人确        | 认已阅读并同                    | 意以下条款与                     | 細则:     |            |
| 使用?        | 7字通产品<br>「行李通」和<br>服务的条款与 | 「行 <mark>李通」专</mark><br>綱则 | 业版(*「行尊 | 8通」系列*)行李送 |
|            | <b>曾現供个人</b> 婆            | 料收集声明所                     | 截的个人资料  | 8          |

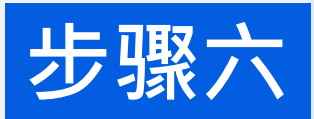

## 步骤六 认证完成,您可看见您的行李牌。

| <   | 行李通中心                                    |   |
|-----|------------------------------------------|---|
| 0   | 如何获取及使用行李通                               | > |
| 你的  | 电邮: ************************************ |   |
| 请以! | 您的「行李通」配对航班。                             |   |
| 行李  | Ĕ通专业版 ①                                  |   |
|     | $(\pm)$                                  |   |
| 行李  | ٤ <u>آآ</u>                              |   |
|     | MyTAG                                    |   |
|     | ≫ 点击此处追踪行李                               |   |
|     | ÷                                        |   |
|     |                                          |   |
|     |                                          |   |
|     |                                          |   |

若您忘记了帐户密码,您可在 此重设。

帐户查询 HKairportRewards 联络Rewards团队

「行李通」服务查询 联络我们

请亦附上「行李通」二维码及 12位认证码的照片。

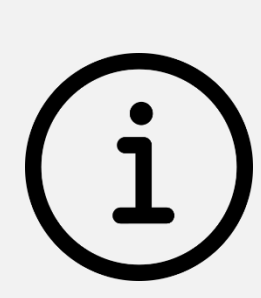